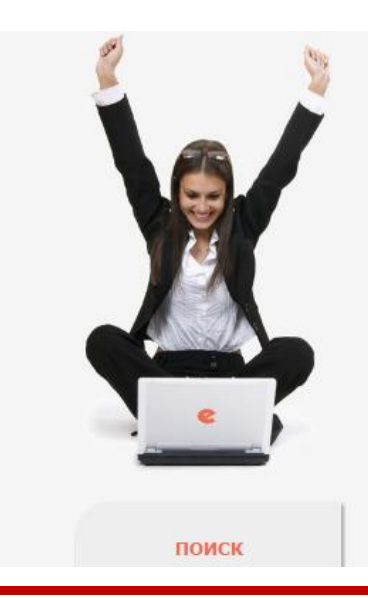

# HAYYHAR ЭЛЕКТРОННАЯ

ЧИТАТЕЛЯМ | ОРГАНИЗАЦИЯМ | ИЗДАТЕЛЬСТВАМ

#### ОСНОВНЫЕ ПРОЕКТЫ НА ПЛАТФОРМЕ eLIBRARY.RU

Научная электронная библиотека eLIBRARY.RU - это крупнейший российский информационно-аналитический портал в области науки, технологии, медицины и образования, содержащий рефераты и полные тексты более 22 млн научных статей и публикаций, в том числе электронные версии более 4800 российских научно-технических журналов, из которых ткрытом доступе. Подробнее...

Зарегистрироваться на сайте eLibrary с любого компьютера в университете

> ВХОД IP-адрес компьютера: 79.132.103.2 Название организации: Ульяновский государственный технический университет Имя пользователя: Пароль: Вход Запомни ь меня Правила доступа Регистрация

> > Забыли пароль?

#### ДЕКС НАУЧНОГО ЦИТИРОВАНИЯ

лиографическая база данных научного сумулирующая более 9 миллионов іских ученых, а также информацию о публикаций из более 6000 российских

# SCIENCE I DEX ДЛЯ ОРГАНИЗАЦИЙ

Информа ионно-аналитическая система Science Index для анализ публикационной активности и цитируемости научных организаций

## SCIENCE INDEX ДЛЯ АВТОРОВ

Инструменты и сервисы, предлагаемые для зарегистрированных авторов научных публикаций

## RUSSIAN SCIENCE CITATION INDEX

Совместный проект компаний Thomson Reuters и Научная электронная библиотека eLIBRARY.RU - коллекция лучших российских журналов на платформе Web of Science

## 🜔 ПОДПИСКА НА НАУЧНЫЕ ЖУРНАЛЫ

Доступ по подписке к полнотекстовой коллекции из более 1100 ведущих российских журналов на платформе eLIBRARY.RU

#### 🔰 журналы открытого доступа

Свободный доступ к полным текстам статей из более 3800 российских журналов на платформе eLIBRARY.RU

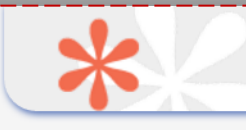

#### РЕГИСТРАЦИОННАЯ АНКЕТА

Регистрация пользователя является необходимым условием для получения доступа к полным текстам публикаций, размещенных на платформе eLIBRARY.RU. Кроме того, зарегистрированные пользователи получают возможность создавать персональные подборки журналов, статей, сохранять историю поисковых запросов, настраивать панель навигатора и т.д.

| Фамилия:*                        | Имя:*               |                | Отчество: | *       |  |
|----------------------------------|---------------------|----------------|-----------|---------|--|
| Дундукова                        | Галина              |                | Алексеев  | на      |  |
| Пол:*                            | Дата рождения:*     |                |           | ,       |  |
| женский                          | 1                   | января         | •         | 1990 💌  |  |
| Организация:* 🕜                  |                     |                |           |         |  |
| Ульяновский государственный техн | ический университет | ſ              |           | Выбрать |  |
| Подразделение организации:* 😢    |                     |                |           |         |  |
| Кафедра "Физическое воспитание"  |                     |                |           | Выбрать |  |
| Должность:* 😮                    |                     |                |           |         |  |
| старший преподаватель            |                     |                |           |         |  |
| Город:* 🕜                        | Стр                 | ана:*          |           |         |  |
| Ульяновск                        | Poo                 | ссийская Федер | ация      | •       |  |
| Имя пользователя:* 😢             | Пај                 | роль:* 🔞       |           |         |  |
| G.Dundukova                      | ****                | *******        |           |         |  |
| E-mail:* 😢                       | Дог                 | полнительный   | E-mail: 🕜 |         |  |
| example.reg@mail.ru              |                     |                |           |         |  |

Если Вы являетесь автором научных публикаций, то Вы можете дополнительно зарегистрироваться в системе SCIENCE INDEX. Это позволит Вам корректировать информацию о Ваших научных публикациях в РИНЦ, отправлять рукописи в редакции научных журналов через систему "Электронная редакция", привлекаться к работе в качестве рецензента, эксперта, научного редактора или переводчика. Для регистрации и получения персонального идентификационного номера автора (SPIN-кода) необходимо заполнить дополнительные поля регистрационной анкеты. Вы можете также зарегистрироваться в системе SCIENCE INDEX позднее. Регистрация в системе SCIENCE INDEX не является обязательным условием для получения доступа к полным текстам в Научной электронной библиотеке eLIBRARY.RU

546821

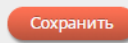

Из них с полными текстами:

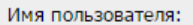

G.Dundukova IP-адрес компьютера: 79.132.103.2 Название организации: Ульяновский государственный технический университет Начало работы: 08.12.2016 13:30 Время работы: 00:01 📕 Личный кабинет

# eLIBRARY.RU

#### ЖУРНАЛЫ ОТКРЫТОГО ДОСТУПА

Свободный доступ к полным текстам статей из более 3800 российских журналов на платформе eLIBRARY.RU

#### КНИЖНАЯ КОЛЛЕКЦИЯ

Научная электронная библиотека размещает на своей платформе и в РИНЦ непериодические издания: монографии, справочники и словари, учебники и учебные пособия, сборники статей, труды конференций, диссертации и авторефераты диссертаций

#### КОНФЕРЕНЦИИ И СЕМИНАРЫ

Научная электронная библиотека eLIBRARY.RU проводит ежегодно Международные конференции "SCIENCE ONLINE: электронные информационные ресурсы для науки и образования" и "SCIENCE INDEX: аналитические инструменты и сервисы для оценки научной деятельности"

#### контакты

Закрыть сессию

#### ТРЕНИНГ-ЦЕНТР

Специалисты НЭБ проводят на базе собственного тренингцентра или в формате выездных семинаров обучающие курсы по использованию современных библиометрических инструментов для анализа и оценки научной деятельности

# Внимание!

В этом списке все журналы, доступные по подписке, в том числе те, которые уже не выписываются, но доступны архивы, когда подписка была. Списки журналов по годам находятся на сайте библиотеки, в разделе Электронная библиотечная система «Эльбрус, см. последнюю страницу.

| Общее число выпусков<br>журналов:         | 1468007   |
|-------------------------------------------|-----------|
| Общее число книг и статей в<br>сборниках: | 2868581   |
| Из них с полными текстами:                | 546821    |
| Общее число публикаций:                   | 24006514  |
| Общее число пристатейных<br>ссылок:       | 240582526 |
| Дата последнего обновления:               | 08.12.16  |
| Число зарегистрированных<br>читателей:    | 1668212   |
|                                           |           |

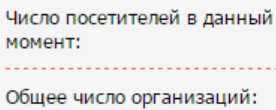

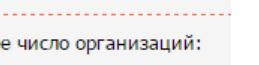

Из них зарегистрированных:

Общее число авторов:

Из них имеющих публикации последние 5 лет:

Из них зарегистрированных в Science Index:

📕 Подробная статистика

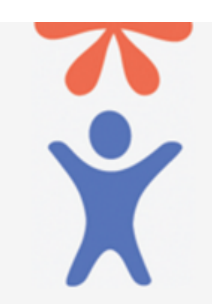

Регистрация авторов научных публикаций в системе SCIENCE INDEX

После активации для Вас будет доступен список журналов на которые подписан университет.

для авторов и издательств 417211 Для Вас открыт доступ РОССИЙСКИЕ НАУЧНЫЕ журналы Ваша организация подписана на полнотекстовую коллекцию из 79 российских журналов Вверх Список журналов

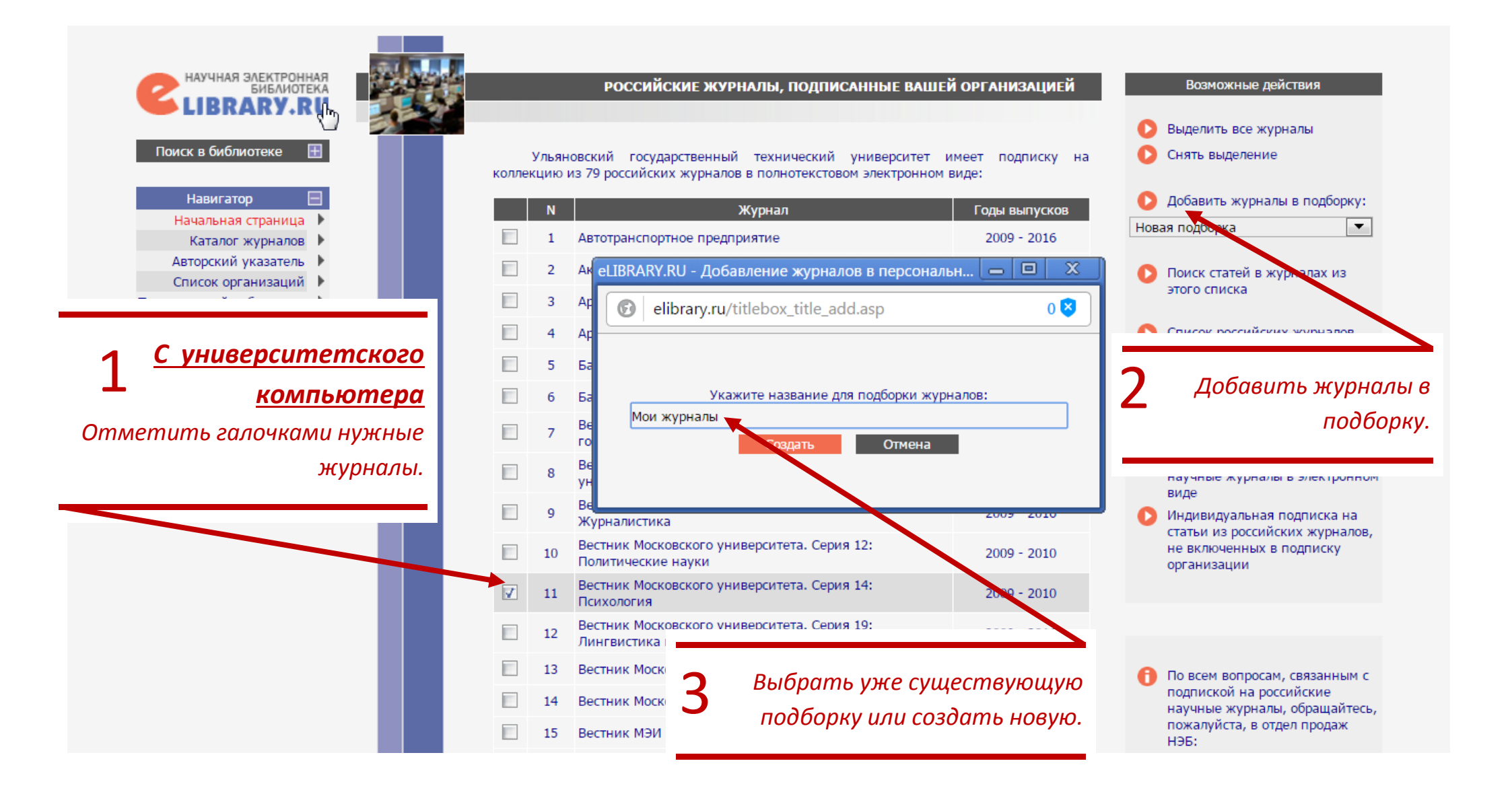

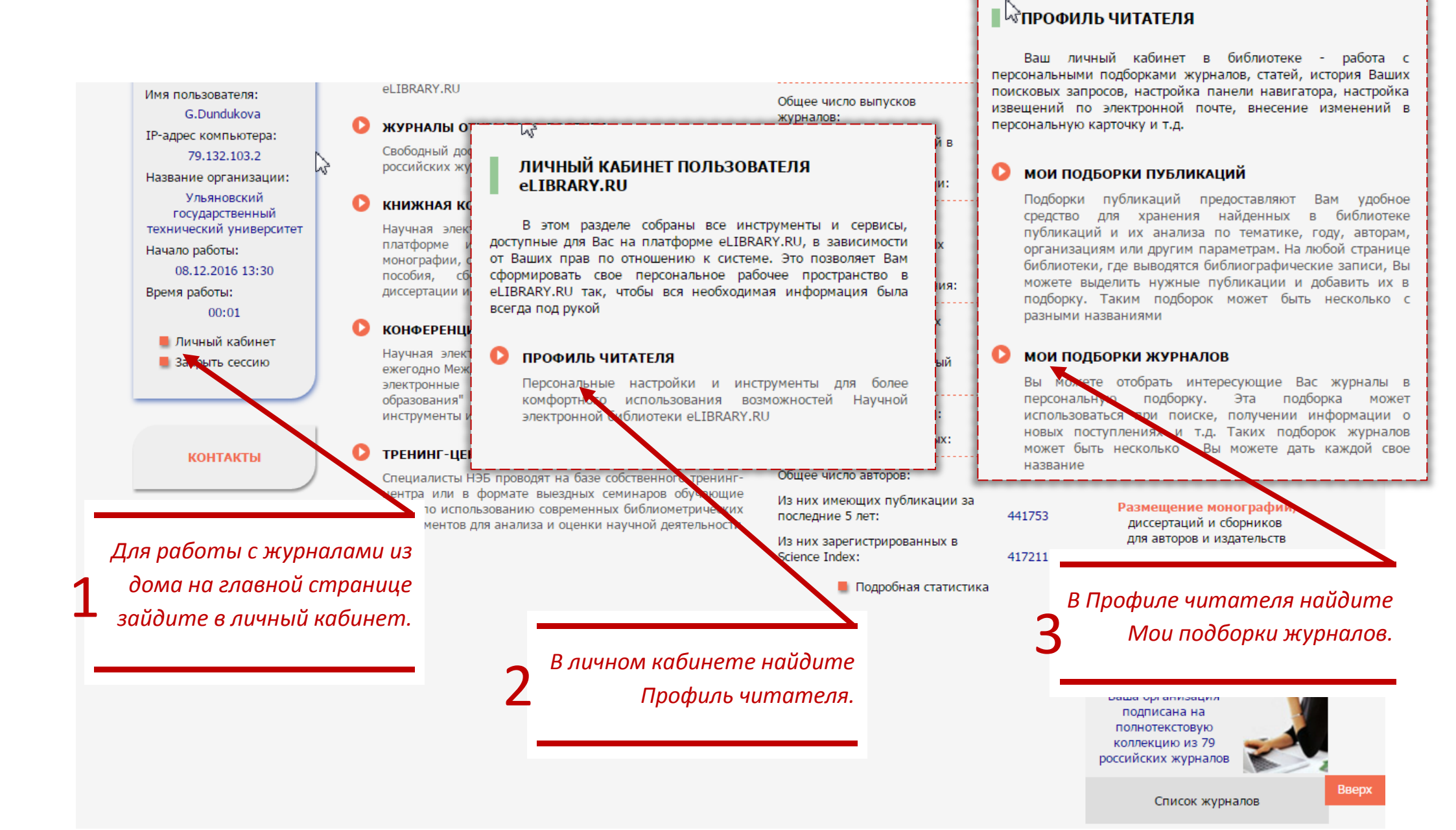

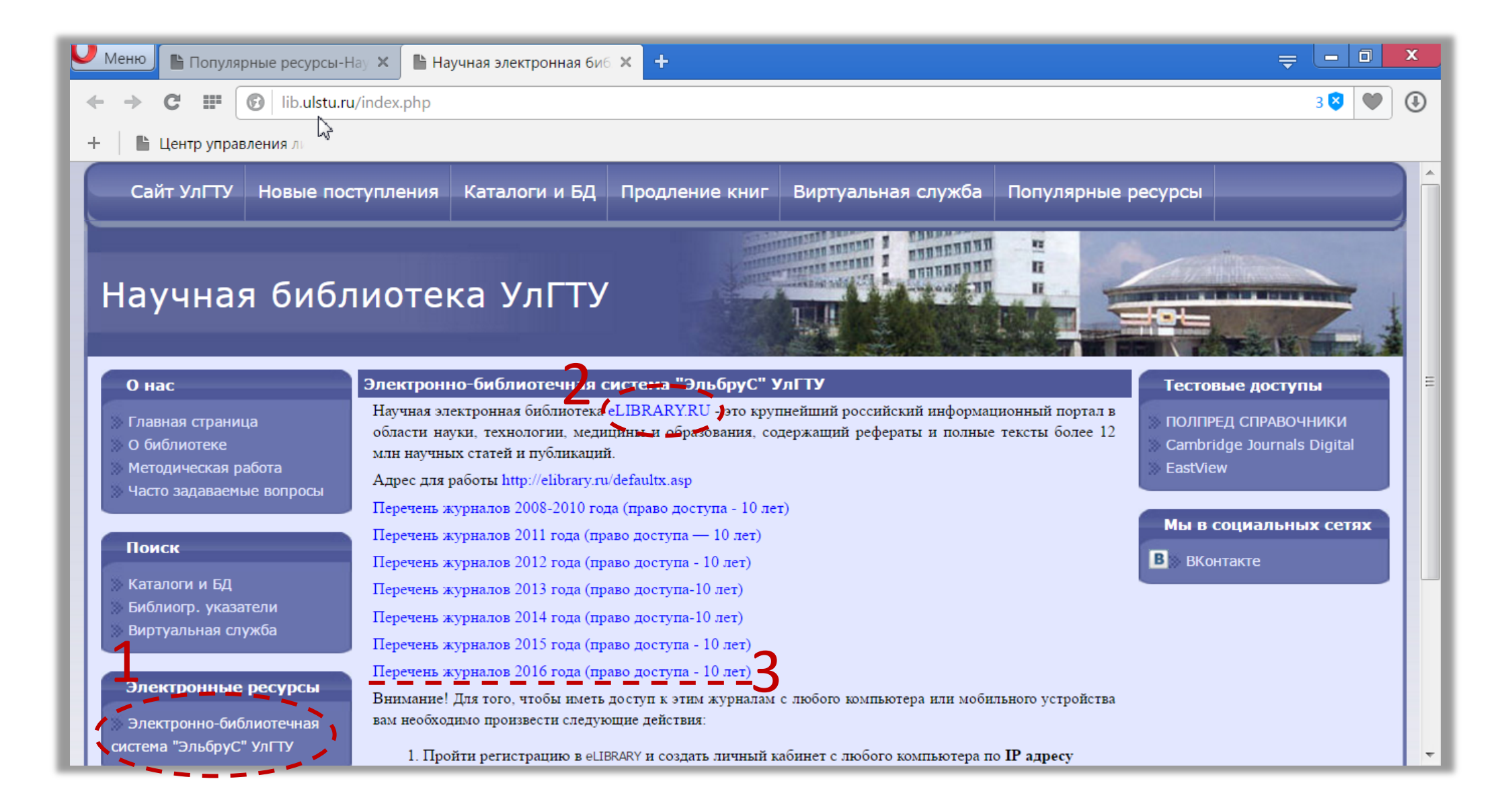